## 清零方法

打印机 奔图 序列号清零方法

1、关机,按住数字2+6,重新打开电源开关直到开机成功,才放开

2、出现维护界面后,选择停机清除-----清除非易失性内存---清除所有信息

3、自动重启----显示清除内存完成

注意事项 要确保在机器上装的芯片是认机状态,有粉盒不认机的时候不能清

## 1. 按下开机键

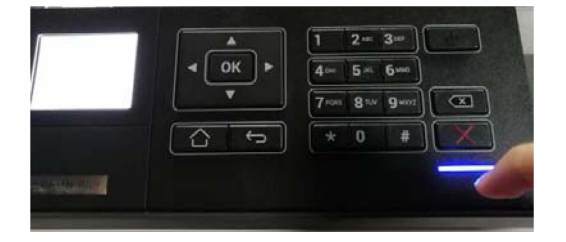

2 屏幕亮起时同时按住 2、6

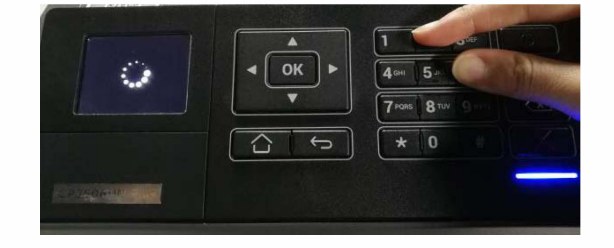

3 当屏幕出现 CONFIGURATION\_MODE 时可松开两个按键

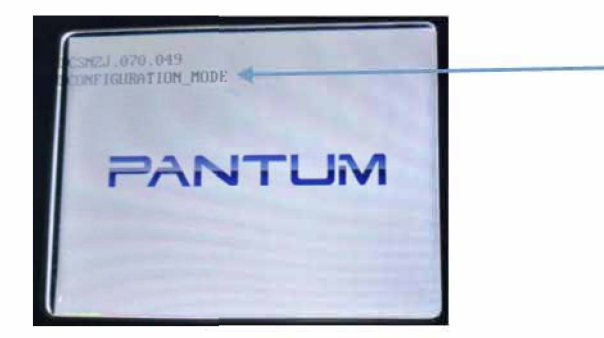

4 开机动画结束后屏幕出现维护界面,选择停机清除选项,按 ok 键确认

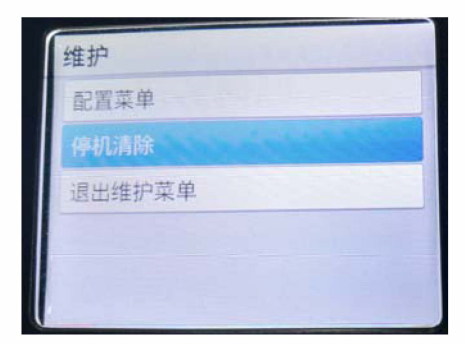

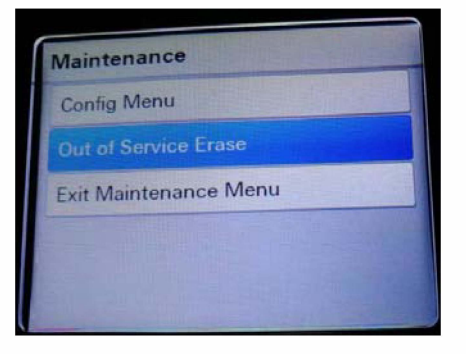

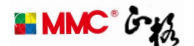

5 出现停机清除界面后选择清除非易失性内存上的所有信息

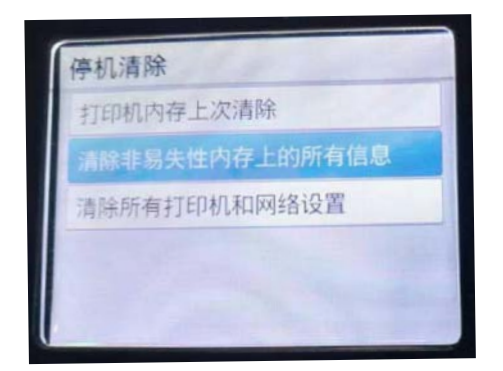

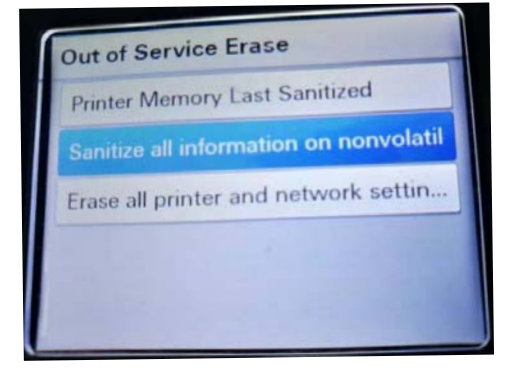

6 选择继续

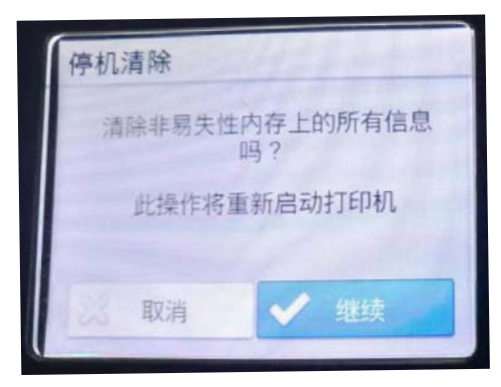

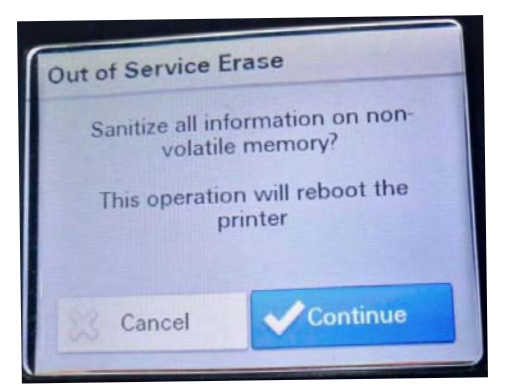

7 清除所有非易失性内存之后,选择启动初始设置

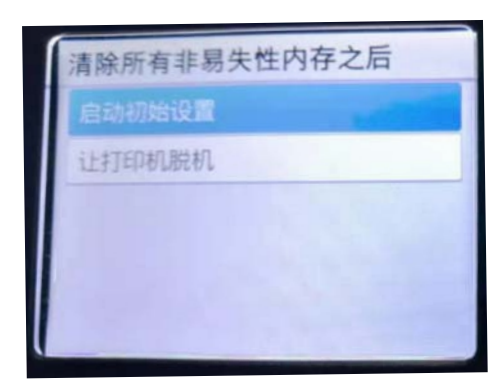

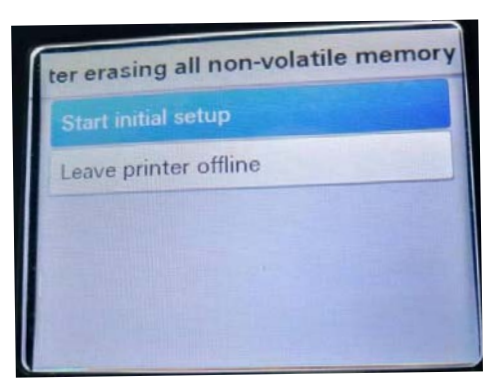

8 等待一段时间机器开始清除内存并自动重启

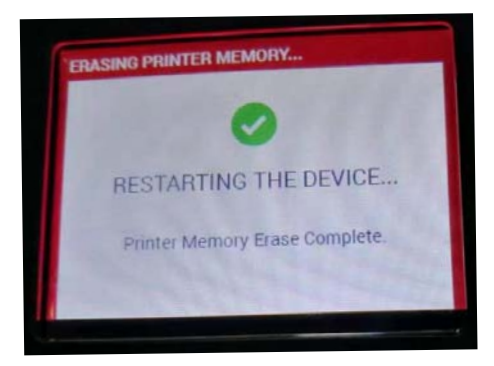

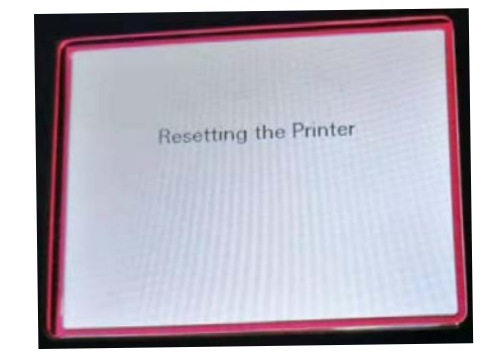

9 选择语言、地区、时区等,在安全设置界面选择跳过

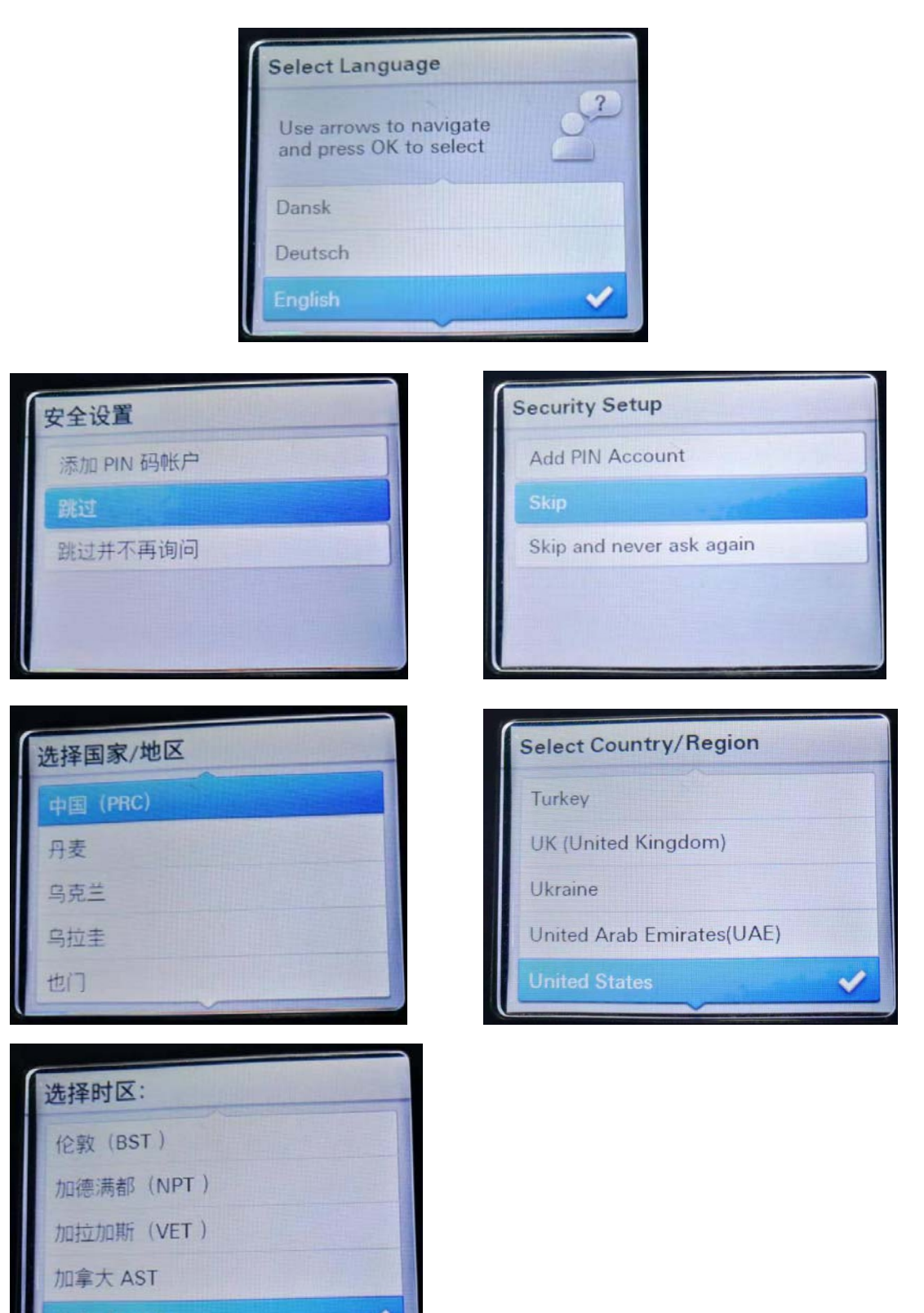

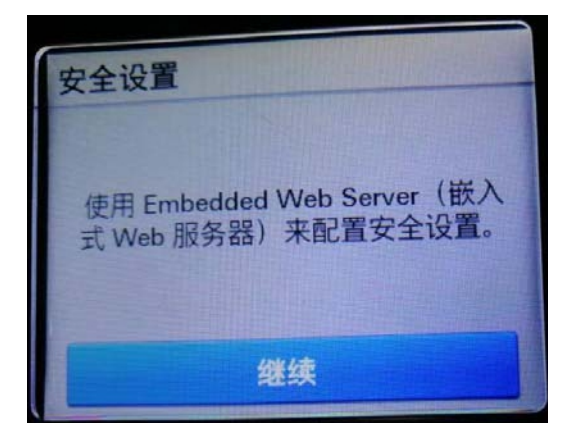

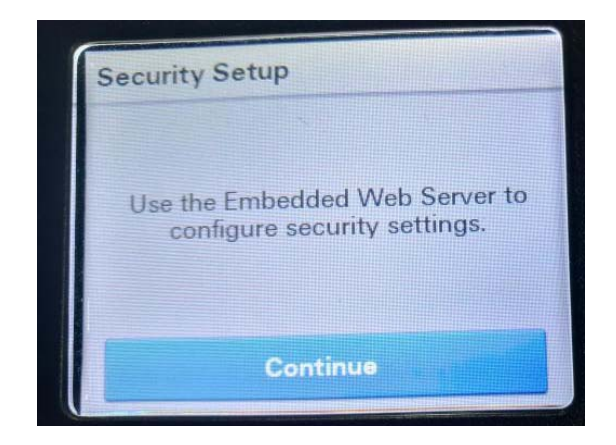

## 10设置日期时间

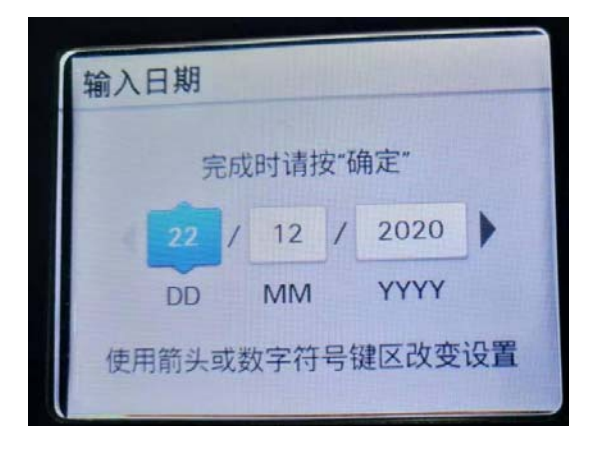

## 11完成

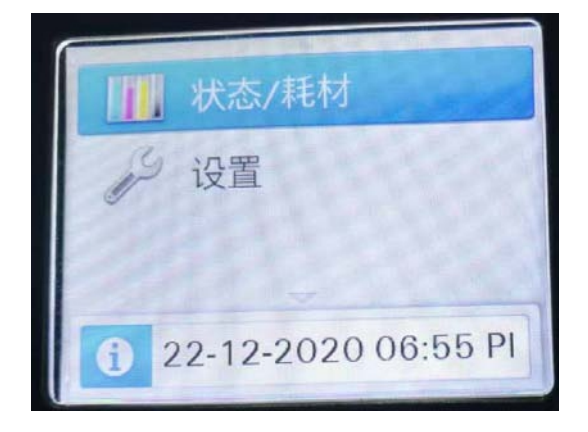